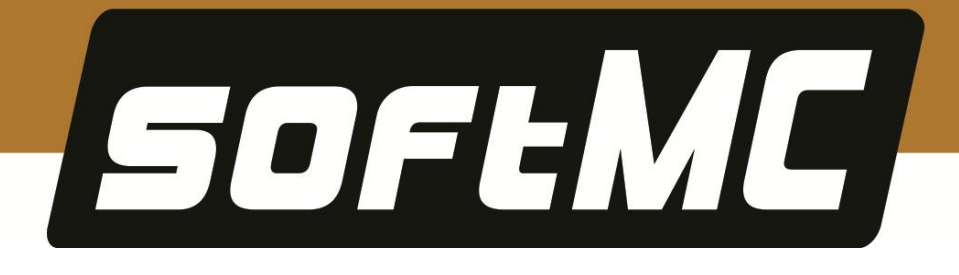

# softMC Simulator Installation Guide

**Revision 1.2** 

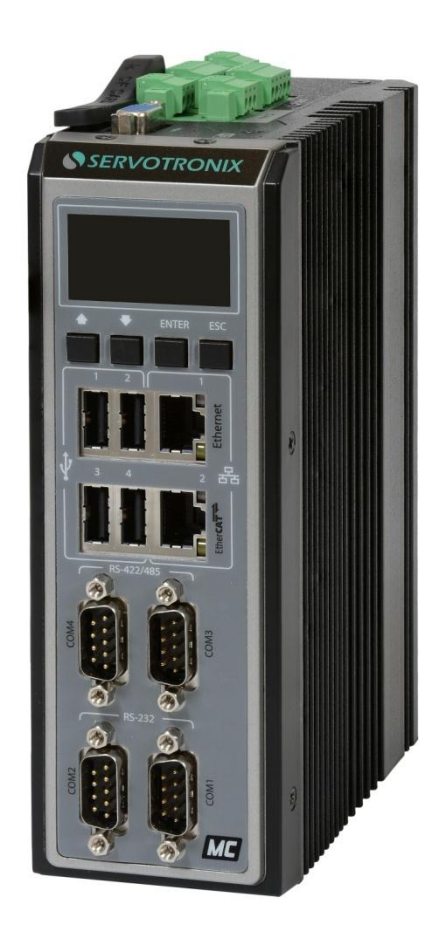

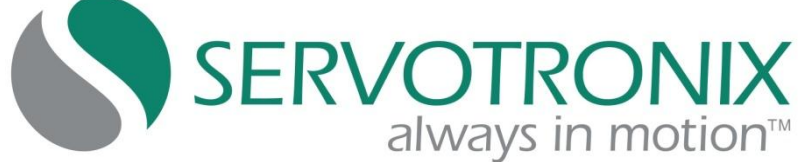

#### **Revision History**

| Doc.Rev. | Date      | Remarks                         |
|----------|-----------|---------------------------------|
| 1.2      | Dec 2017  | Update softMC link use softMC 3 |
| 1.1      | July 2016 | Minor updates                   |
| 1.0      | Jan. 2015 | Initial release                 |

### **Copyright Notice**

© 2017 Servotronix Motion Control Ltd.

All rights reserved. No part of this work may be reproduced or transmitted in any form or by any means without prior written permission of Servotronix.

#### Disclaimer

This product documentation was accurate and reliable at the time of its release. Servotronix Motion Control Ltd. reserves the right to change the specifications of the product described in this manual without notice at any time.

#### Trademarks

All marks in this manual are the property of their respective owners.

### **Contact Information**

Servotronix Motion Control Ltd. 21C Yagia Kapayim Street Petach Tikva 49130, Israel Tel: +972 (3) 927 3800 Fax: +972 (3) 922 8075 Website: www.servotronix.com

#### **Technical Support**

If you need assistance with the installation and configuration of the softMC controller, contact Servotronix technical support: tech.support@servotronix.com

# Contents

| 1 | Introduction                       | 5  |
|---|------------------------------------|----|
| 2 | Installation                       | 6  |
|   | VirtualBox Download and Install    | 6  |
|   | Simulator Download and Install     | 6  |
|   | ControlStudio Download and Install | 8  |
| 3 | ControlStudio Simulator Setup      | 10 |

### **1** Introduction

**softMC Simulator** is a software package that allows you to work on a simulated softMC using only a PC, without requiring any other hardware.

This document describes the procedure for installing the softMC Simulator.

The installation has three components:

 VirtualBox. An Oracle product, this is a cross-platform virtualization application for x86-based systems.

Cross-platform means it installs on Windows, Linux, Mac OS X and Solaris x86 computers. Virtualization software means that you can create and run multiple virtual machines (VM), running different operating systems, on the same computer at the same time.

Since the softMC is a Linux-based system, the Oracle VirtualBox allows you to simulate the softMC on a PC.

- softMC Controller Simulator (called softMC SIM). This is the virtual machine that simulates the softMC.
- ControlStudio software by Servotronix. This is a development tool for motion applications. It contains a programming editor, data recorder, debugger and monitoring tools.

This is the same software that is used with actual hardware. If it is already installed on your PC, you do not need to reinstall.

# 2 Installation

### VirtualBox Download and Install

- 1. Go to the VirtualBox Download page: https://www.virtualbox.org/wiki/Downloads
- From the list of VirtualBox platform packages, download the install package suitable for your operation system; for example VirtualBox X.x.xx for Windows hosts.
- **3.** Install the VirtualBox.

If the VM VirtualBox Manager opens at the end of the installation, close it before continuing to the next stage of the installation.

### Simulator Download and Install

- Go the softMC Simulator page on the Servotronix website: <u>http://www.servotronix.com/product/softmc3-compact-motion-controller/</u> Note: download same simulator either from softMC 3 or softMC 7
- **2.** In the Downloads section, select the **Simulation** tab, and download the compressed Simulator installation file.
- 3. Extract **softMC\_SIM.7z** to a separate folder.
- 4. Double-click on the file **softMC\_SIM.vbox**.
- 5. The Oracle VM VirtualBox Manager window opens.

A virtual machine named **softMC SIM** is now listed in the left pane.

| ie       gathile       getage       iii)       iii)       iiii)       iii)                                                                                                    |                 |                                                                                                    | ualBox Man             | le VM Vir       | Ora     |
|----------------------------------------------------------------------------------------------------|-----------------|----------------------------------------------------------------------------------------------------|------------------------|-----------------|---------|
| SoftHC_SIM         Image: SoftMC_SIM         Operating System: Linux 2.6 / 3.x (32 bit)         Image: SoftMC_SIM         Base Memory: 605 MB         Base Memory: 605 MB         Base Memory: 605 MB         Boot Order: Floppy CO/DVD, Hard Disk         Acceleration: VT-x/AMD-V, Nested Paging         Image: SoftMC_SIM         Image: SoftMC_SIM                                                                                                    | ils 💿 Snapshots | 6                                                                                                    | Start Disca            | Settings        | 27774 W |
| ♥ Display         Video Memory:       9 MB         Remote Desktop Server:       Disabled         Video Capture:       Disabled         Video Capture:       Disabled         Video Capture:       Disabled         Video Capture:       Disabled         Video Capture:       Disabled         Video Capture:       Disabled         Video Capture:       Disabled         Video Capture:       Disabled         Video Capture:       Disabled         Video Capture:       Controller:         IDE Secondary Master:       [CD/DVD] Empty         Controller:       SATA Port 0:         MCHD_SIM-disk1.vdl (Normal, 137.00 ME)       SATA Port 1:         MCHD_SIM-disk2.vmdk (Normal, 1.03 GB)       SATA Port 1:         Motion       Host Driver:       Windows DirectSound         Controller:       ICM A G97         Image: Network       Adapter 1:       Intel PRO/1000 MT Desktop (Host-only Adapter, VirtualBox Host-Only Ethernet Adapter')         VIDB       Device Filters:       0 (0 active)                                                                                                    | C_SIM           | neral SoftMC_SIM g System: Linux 2.6 / 3.x (32 bit) stem mory: 605 MB fer: Floppy, CD/DVD, Hard Disk tion: VT-x/AMD-4, Nested Paging                                       | a <b>IIশ</b><br>ed Off | SoftMC_<br>Powe | 2.6     |
| Storage         Controller:       (CD/DVD] Empty         Controller:       (CD/DVD] Empty         Controller:       SATA Port 0:         SATA Port 1:       MCHD_SIM-disk2.vmlk (Normal, 137.00 MB)         SATA Port 1:       MCHD_SIM-disk2.vmlk (Normal, 1.03 GB)         Image: Start Approximation of the start of the start of the sta |                 | iplay<br>emory: 9 MB<br>Desktop Server: Disabled<br>pture: Disabled                                                                                                    |                        |                 |         |
| Audio Host Driver: Windows DirectSound Controller: ICH AC97  Retwork Adapter 1: Intel PRO/1000 MT Desktop (Host-only Adapter, 'VirtualBox Host-Only Ethernet Adapter')  USB Device Filters: 0 (0 active)                                                                                                    |                 | xrage<br>xr: IDE Coroller<br>:sondary Master: [CD/DVD] Empty<br>:sATA Controller<br>ort 0: MCHD_SIM-disk1.vdi (Normal, 137.00 MB)<br>MCHD_SIM-disk2.vmdk (Normal, 1.03 GB) |                        |                 |         |
| Network     Adapter 1: Intel PRO/1000 MT Desktop (Host-only Adapter, 'VirtualBox Host-Only Ethernet Adapter')     VSB     Device Filters: 0 (0 active)                                                                                                    |                 | dio<br>rer: Windows DirectSound<br>r: ICH AC97                                                                                                    |                        |                 |         |
| USB<br>Device Filters: 0 (0 active)                                                                                                    | r)              | twork 1: Intel PRO/1000 MT Desktop (Host-only Adapter, VirtualBox Host-Only Ethernet /                                                                                     |                        |                 |         |
|                                                                                                    |                 | B<br>ilters: 0 (0 active)                                                                                                    |                        |                 |         |
| Shared folders                                                                                                    |                 | ared folders                                                                                                    |                        |                 |         |

- **6.** If **softMC SIM** is the only virtual machine in the list, it is automatically selected. If not, click to select.
- 7. Click Settings, then select Network.
- **8.** In the Adapter 1 tab, make sure the **Host-only Adapter** is selected, as shown in the figure below.
- **9.** Click **OK** to close the Settings dialog box.

| Adapter <u>1</u> Adap<br>Enable Network<br><u>A</u> ttached to:<br><u>N</u> ame:<br><u>N</u> ame: | oter <u>2</u> Adapter <u>3</u><br>Adapter<br>: Host-only Adapter<br>: VirtualBox Host-On | Adapter <u>4</u> |  |
|---------------------------------------------------------------------------------------------------|------------------------------------------------------------------------------------------|------------------|--|
|                                                                                                   | 1                                                                                        |                  |  |
|                                                                                                   |                                                                                          |                  |  |

 Activate the virtual softMC: click the green Start button on the toolbar. The virtual machine starts and the softMC boot sequence runs.

| G SoftMC_SIM (Snapshot 1) [Running] - Oracle VM VirtualBox                                                                |                                                    |
|----------------------------------------------------------------------------------------------------|----------------------------------------------------|
| Machine View Devices Help                                                                                                 |                                                    |
| You have the Auto capture keyboard option turned on. This will cause the Virtual Machine to a                             | utomatically <b>capture</b> the keyboard every 🛛 🛞 |
| SERCOS communications OK<br>FLASH and File system OK<br>Froer bandler - OK                                                |                                                    |
| System ClockOK<br>TranslatorOK                                                                                            |                                                    |
| Back-EndOK<br>Real Time SchedulerOK<br>Entry Station(s)OK                                                                 |                                                    |
| Task Control Block OK<br>Built-in diagnostic OK<br>Hardware power-up tests OK<br>SERCOS comunications                     |                                                    |
| SERCOS communications OK<br>SERCOS communications OK<br>Motion module OK<br>Iser Authorization Code specification file OK |                                                    |
| Hardware power-up testsOK<br>Serial Number specificationOK<br>User Authorization Code specification fileOK                |                                                    |
| RecorderOK<br>Event handlerOK<br>FastData UDP ServerOK                                                                    |                                                    |
| softMCsimulator login: _                                                                                                  |                                                    |
|                                                                                                    |                                                    |
|                                                                                                    | 👂 💿 🌽 🖶 📾 💷 🛛 🖉 💽 Right Ctrl 🔡                     |

At the end of the boot sequence, a prompt to login may appear. You can ignore this prompt; no login is required.

The virtual softMC is now ready for use with ControlStudio.

- **Note**: If the virtual machine does not open, you should contact your IT support, and ask to enable Virtualization in your PC BIOS.
- **11.** You can minimize the VM VirtualBox window, but do not close it. You can also minimize the VM VirtualBox Manager window.

### **ControlStudio Download and Install**

If ControlStudio is not already installed, do the following.

- Go the softMC page on the Servotronix website: <u>http://www.servotronix.com/product/softmc3-compact-motion-controller/</u> Note: download same ControlStudio either from softMC 3 or softMC 7
- 2. In the Downloads section, select the Software tab, and download the compressed **softMC ControlStudio GUI** installation file (ControlStudio-GUI.zip).
- **3.** Run the **ControlStudioSetup** executable file to install ControlStudio on your computer.
- **4.** When installation is complete, start ControlStudio from the software icon on your desktop.

ControlStudio opens.

| ControlStudio -            |                                                                                  |                                                  |
|----------------------------|----------------------------------------------------------------------------------|--------------------------------------------------|
| Eile Edit Debug View Tools | Window Help                                                                      |                                                  |
| 0000000000                 | - * - 3 為 @ □ 3 3 3 使生活 2 0 2 0 3 3 4 = > * 1 = a 回路 - F 1 = a (0, s) * 11 1 2 2 |                                                  |
| File View 👻 🗘 🗙            | Translator Error                                                                 | 🕶 🛛 🗙 🛶                                          |
|                            |                                                                                  |                                                  |
|                            |                                                                                  | - Build                                          |
|                            |                                                                                  |                                                  |
|                            |                                                                                  | - 3                                              |
|                            |                                                                                  | + Sont                                           |
|                            | i message cog i translator Error                                                 | 010                                              |
|                            | Terminal Working folder: "C\Users\owner\AppData\Loca\Temp")                      | • 4 × 5                                          |
|                            |                                                                                  |                                                  |
|                            |                                                                                  |                                                  |
|                            |                                                                                  |                                                  |
|                            |                                                                                  | • N 216                                          |
|                            | · · · · · · · · · · · · · · · · · · ·                                            | , 100                                            |
|                            | 4 🗁 🛪                                                                            | 1 III                                            |
|                            | B                                                                                |                                                  |
|                            | 4                                                                                |                                                  |
|                            |                                                                                  |                                                  |
|                            |                                                                                  | E                                                |
|                            |                                                                                  |                                                  |
|                            |                                                                                  | . *                                              |
|                            | D                                                                                | komuo Stadio                                     |
|                            |                                                                                  |                                                  |
|                            | Vestada<br>Vasible Name Context Webs                                             |                                                  |
|                            |                                                                                  |                                                  |
|                            |                                                                                  |                                                  |
|                            |                                                                                  |                                                  |
|                            |                                                                                  |                                                  |
| Stelhod View File View     |                                                                                  |                                                  |
| File Manager               |                                                                                  |                                                  |
| Ready                      | Ln 1, Col 1 CAP NUI                                                              | יום חמישי 14 אוגוסט SCRL 08:29:57 2014 יום חמישי |

**Note:** If ControlStudio opens without Terminal and/or programming panes, go to the View menu, and select Perspectives > Load Default.

| ControlS | tudio                                                                                                    |                                                                                                    |
|----------|----------------------------------------------------------------------------------------------------|----------------------------------------------------------------------------------------------------|
| File Vie | w Tools Help<br>Controller Monitor<br>Controller WebInfo<br>File Manager<br>File View<br>Help Window F1<br>Message Log<br>Method View<br>Properties<br>Realtime Display<br>Signal Recorder<br>Settings<br>Task Manager<br>Terminal<br>Translator Error<br>Watch Window | Image: Image: Image |
| ~        | Toolbars   Status Bar                                                                                                    |                                                                                                    |
|          | Perspectives                                                                                                    | Load "Default" Ctrl+0<br>Save Perspective<br>Delete Perspective                                                                                                    |

## **3 ControlStudio Simulator Setup**

- 1. Launch ControlStudio if it is not already open.
- 2. Hover the mouse cursor on the **Settings** tab at the upper right of the screen. The Settings pane slides open.

| Set | ttings                    | ▼ + ×                  | <b>P</b> |
|-----|---------------------------|------------------------|----------|
|     | Source Code Editor        |                        | S        |
|     | Font                      | Courier New(10)        | ettir    |
|     | Use spaces                | True                   | sBL      |
|     | Tab size                  | 2                      |          |
|     | Outlining                 | False                  | 3        |
|     | External Text Editor      |                        | 0        |
|     | External Text Editor Arg  |                        | 1 at     |
|     | General                   |                        | Olle     |
|     | Autohide animation        | True                   | er N     |
|     | Open last solution at sta | False                  | 9        |
|     | Multi-instances           | False                  | to       |
|     | Webinfo start page        |                        |          |
|     | Help source address       | softmc.servotronix.com | H        |
|     | Motion bus                |                        | H        |
|     | Bus number                | 0                      | sk       |
|     | Cycle time                |                        | a        |
|     | Cycle time dialog         | True                   | nag      |
|     | Default cycle time        |                        | ger      |
|     | Watch Window              |                        |          |
|     | Refresh cycle             | 2000                   |          |
|     | Terminal                  |                        |          |
|     | Font                      | Courier New(10)        |          |
|     | Translator Error          |                        |          |
|     | Font                      | Courier New(10)        |          |
|     | Message Log               |                        |          |
|     | Show service messages     | False                  |          |
|     | Maximum Lines             | 1000                   |          |
|     | File Manager              |                        |          |
|     | Show overwrite warnings   | True                   |          |
|     | Controller Monitor        |                        |          |
|     | TCP/IP connection         | Dedicated              |          |
|     | Auto connect at startup   | False                  |          |
|     | Auto connect Serial Nu    |                        |          |
|     | Send timeout (ms)         | 3000                   |          |
|     | Receive timeout (ms)      | 3000                   |          |
|     |                           |                        |          |

3. Set the TCP/IP Connection to Automatic IP.

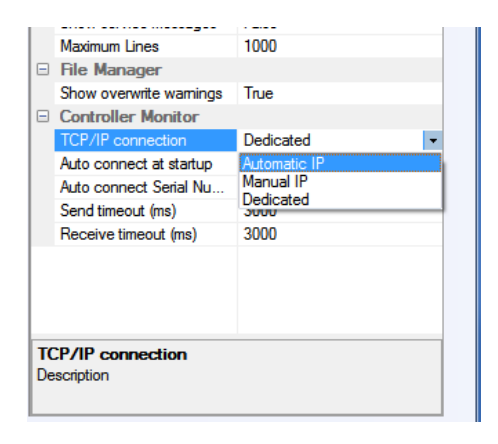

- **4.** Hover the mouse cursor on the **Controller Monitor** tab at the right side of the screen. The Controller Monitor pane slides open.
- 5. Click the **Refresh** (controller list) button.

| Controller Monitor |                              |               | ▼ ₽ X      | Se Se                |
|--------------------|------------------------------|---------------|------------|----------------------|
| Name               | IP Address 👻                 | Serial Number | Dip Switch | ttings               |
|                    |                              |               |            | 📉 Controller Monitor |
|                    | Refreshing<br>controller lis | 1<br>t.       |            | Task M               |

The simulated softMC appears in the pane as **No name** and/or serial number **S01A-999**.

| Controller Monit | or             |                                   | ▼ + × 🚽    |
|------------------|----------------|-----------------------------------|------------|
| 79 🗲 🍯 🎓         | 🚰 🔲            |                                   |            |
| Name             | IP Address     | <ul> <li>Serial Number</li> </ul> | Dip Switch |
| No name          | 192.168.56.102 | S01A-999                          | 0          |
|                  |                |                                   | 9          |
|                  |                |                                   | G          |
|                  |                |                                   |            |
|                  |                |                                   |            |
|                  |                |                                   |            |
|                  |                |                                   |            |

6. Select the softMC [No name], and then click the **Connect** button.

| Control | ler N | Ionitor   |                     |         |        | ▼ † X      | ~                    |
|---------|-------|-----------|---------------------|---------|--------|------------|----------------------|
| 2 🗲     | S     | 🧭 🚰 🛛     |                     |         |        |            | Set                  |
| Name    | 4     | Connect   |                     |         | Number | Dip Switch | tings                |
| No nai  |       | Connect t | o the selected cont | roller. | -999   | 0          |                      |
| · · ·   |       |           |                     |         |        |            | 🔀 Controller Monitor |

Once Control Studio is connected to the softMC, the name and IP of the softMC are highlighted in green at the bottom of the screen.

No name SN: 501A-999 IP: 192.168.56.101 CAP NUM SCRL 16:56:17 2015

**7.** You can now control and query the simulated softMC.

For example, go to the Terminal window, and verify the softMC firmware version:

```
At the --> prompt, enter: ?ver
```

```
Terminal (Working folder: "C:\Users\owner\AppData\Local\Temp")
-->?ver
Version Number = SIM 0.4.13.1rc1-C2 , Date = Oct 6 2014 [12:41:10]
-->
```

8. Again in Terminal, enter the command: reset all

**Reset all** unloads all currently loaded program and library files, and runs the CONFIG.PRG configuration file.

In the softMC Simulator, the configuration file defines a system with 4 axes.

| Message Log                                                        |
|--------------------------------------------------------------------|
| MC Tutoring - 4 Axes system                                        |
| < III                                                              |
| III Message Log III Translator Error                               |
| Terminal (Working folder: "C:\Users\owner\AppData\Local\Temp")     |
| >?ver                                                              |
| Version Number = SIM 0.4.13.1rc1-C2 , Date = Oct 6 2014 [12:41:10] |
| >reset all                                                         |
| >                                                                  |
|                                                                    |
|                                                                    |
|                                                                    |
|                                                                    |

softMC Simulator Installation Guide